# infoblox.

DEPLOYMENT GUIDE

# BloxOne<sup>™</sup> Deployment on KVM-Based OpenStack

## **Table of Contents**

| 2 |
|---|
| 2 |
| 2 |
| 2 |
| 2 |
| 4 |
| 6 |
| 2 |
| 2 |
| 3 |
|   |

### Overview

This guide introduces the Infoblox BloxOne<sup>™</sup> host for KVM-based OpenStack. It describes installing the Infoblox BloxOne host on KVM-based OpenStack.

# Introduction

Infoblox supports KVM deployment managed by OpenStack via the OpenStack dashboard or CLI commands. Infoblox recommends you dedicate at least the minimum system requirements to the BloxOne Host you plan to deploy. The dedicated resources can't be shared with or used for other non-Infoblox applications. Sharing resources will negatively affect the performance of your BloxOne services.

# Prerequisites

Before deploying a BloxOne host and creating BloxOne services, ensure that you prepare the deployment environment according to the requirements for the supported platforms and open all necessary ports for unrestricted outbound access. For details, see <u>BloxOne Connectivity and Service Requirements</u>.

Before you start the deployment, the following are requirements:

- The recommended resources required for the KVM BloxOne deployment are 8 vCPU and 16GB of memory. For details, see <u>Minimum System Requirements for Hosts</u>.
- Ensure that your KVM environment meets the minimum deployment requirements.
- Open all required ports on the BloxOne hosts, as a list in <u>Port Usage for Bare-Metal Hosts</u>, in addition to the ports required for firewalls.
- Ensure that there are no other processes using port 53 on the host system on which your BloxOne host will be deployed. For example, some Ubuntu systems running local DNS cache (system-resolved) might occupy port 53, and your BloxOne host may not function appropriately in this case.
- An appropriate flavor should be provided which meet the minimum requirements of 8 vCPUs, 16GB Memory and 64GB Storage.

# Deploying a BloxOne Host via the OpenStack Dashboard

### Download Image

To deploy BloxOne on OpenStack, a BloxOne Image is required. To download the Image, perform the following steps:

1. Log in to the Cloud Services Portal.

2. Navigate to Administration  $\rightarrow$  Downloads.

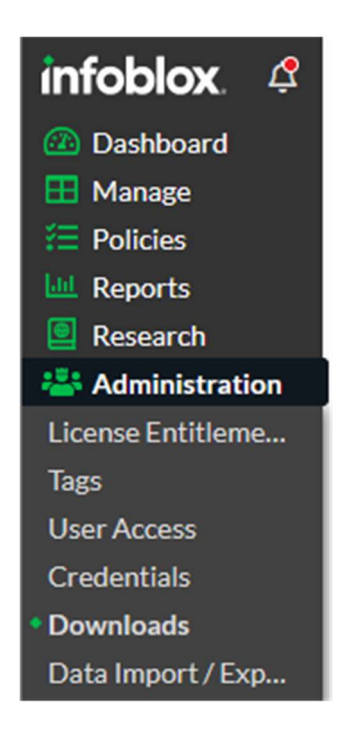

3. On the Downloads page, select the Download Package for **KVM/QCOW (60 GB Disk)** in the On-Prem Hosts panel. Note: The 700GB variant is used for Data Connector deployments.

| infoblox. 🧳                   |                                                               |                                                          |
|-------------------------------|---------------------------------------------------------------|----------------------------------------------------------|
| 🙆 Dashboard                   | Endpoint                                                      | On-Prem Hosts                                            |
| 🖽 Manage                      |                                                               |                                                          |
| E Policies                    | In order for Endpoints to connect to Infoblox cloud services, | Select image from Dropdown and click Download package to |
| Lui Reports                   | Download the client packages from the links below and host    | download the off fren hosts installer package.           |
| 📃 Research                    | them somewhere your users can access.                         | Download Package for KVM/QCOW (60 GB Disk)               |
| 🚢 Administration              |                                                               |                                                          |
| License Entitleme             | 🔬 Download Linux Endpoint Client                              |                                                          |
| Tags                          |                                                               | Download Package                                         |
| User Access                   | 📩 Download Mac Endpoint Client                                |                                                          |
| Credentials                   |                                                               |                                                          |
| <ul> <li>Downloads</li> </ul> | Download Windows Endpoint Client                              |                                                          |
| Data Import / Exp             |                                                               |                                                          |
| Recycle Bin                   |                                                               |                                                          |

#### 4. Click Download Package.

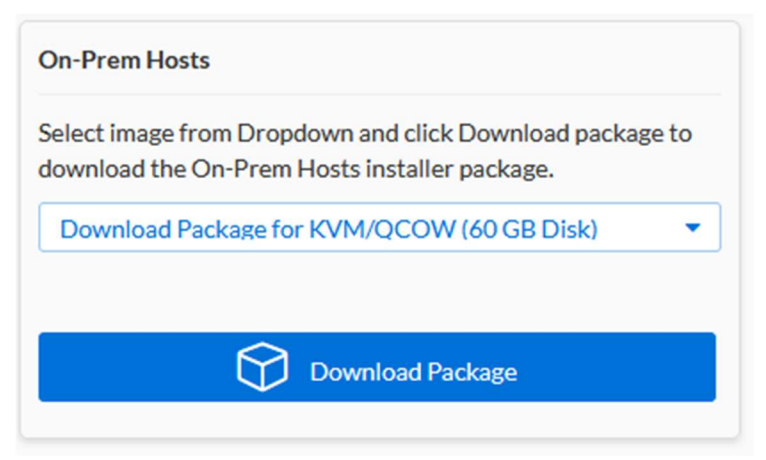

#### **Create Image**

To upload the BloxOne image on OpenStack, perform the following steps:

- 1. Open a new browser window and launch the **OpenStack dashboard**.
- 2. Log in to the dashboard using project user credentials.
- 3. Select the **project** from the drop-down menu at the top left.
- 4. On the Project tab, open the Compute tab and click Images category.

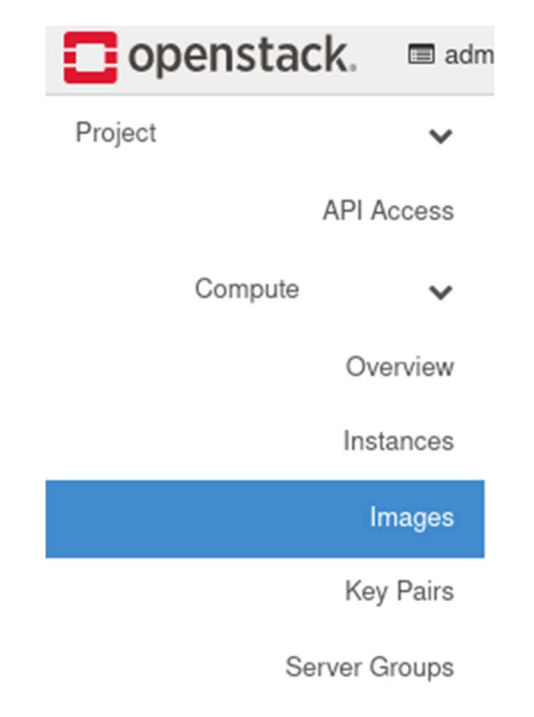

5. Click Create Image. Create an Image dialog appears.

Project / Compute / Images

# Images

| Q | Click here for filters or full text search. |  | + Create Image | 💼 Delete Images |
|---|---------------------------------------------|--|----------------|-----------------|
|---|---------------------------------------------|--|----------------|-----------------|

- 6. In the Create an Image panel that is revealed, input the following data:
  - a. Image Name: Give your image a unique name.
  - b. **Image Source**: Select **File** and browse to the location to which you downloaded the QCOW2 image from the Cloud Services Portal.
  - c. **Format**: Choose **QCOW2-QEMU Emulator** from the drop-down menu For more information about image details, refer to the <u>OpenStack documentation</u>.

| Create Image              |                                                                                                 | 26                                      |
|---------------------------|-------------------------------------------------------------------------------------------------|-----------------------------------------|
| Image Details<br>Metadata | Image Details<br>Specify an image to upload to the Image Service.<br>Image Name<br>OPH60Gv3.1.0 | Image Description BloxOne_Host          |
|                           | Image Source<br>File*<br>Browse BloxOne_OnPrem_QCOW2_v3.4.1.qcc                                 |                                         |
|                           | Format*                                                                                         |                                         |
|                           | Image Requirements<br>Kernel                                                                    | Ramdisk                                 |
|                           | Choose an image 🗸                                                                               | Choose an image ~                       |
|                           | Architecture                                                                                    | Minimum Disk (GB)* Minimum RAM (MB)*    |
|                           |                                                                                                 | 0 0 0                                   |
|                           | Image Sharing<br>Visibility<br>Private Shared Community Public                                  | Protected<br>Yes No                     |
| × Cancel                  |                                                                                                 | <back next=""> &lt; Create Image</back> |

#### Launch Instance

Follow the steps in order to Launch an Instance:

- 1. Open the **Project tab**  $\rightarrow$  **Compute tab** and **click Images**.
- 2. Choose the image you just created and click Launch.

### Images

| Q       | Click here fo | r filters or full text search. |       |        | × + Crea   | ate Image | 💼 Delete Images |
|---------|---------------|--------------------------------|-------|--------|------------|-----------|-----------------|
| Display | ring 2 items  |                                |       |        |            |           |                 |
|         | Owner         | Name A                         | Туре  | Status | Visibility | Protected |                 |
| • •     | admin         | cirros                         | Image | Active | Public     | No        | Launch -        |
| • >     | admin         | OPH60Gv3.1.0                   | Image | Active | Shared     | No        | Launch -        |

- 3. In the Launch Instance dialog, specify the following:
  - a. Instance Name: Specify a name for the BloxOne host.
  - b. Availability Zone: By default, set this value to the availability zone given by the cloud provider (for example, us-west or apac-south). In some cases, it could be nova.
  - c. **Count**: Enter 1 and click **next**.

| Launch Instance |                                                                                                    | ×                                     |
|-----------------|----------------------------------------------------------------------------------------------------|---------------------------------------|
| Details         | Please provide the initial hostname for the instance, the availability zone where<br>count. Increase the Count to create multiple instances with the same settings. | it will be deployed, and the instance |
| Source          | Instance Name *                                                                                                    | Total Instances                       |
| Flavor *        | BloxOneHost                                                                                                    | (10 Max)                              |
| Networks *      | Description                                                                                                    | 10%                                   |
| Network Ports   | Availability Zone                                                                                                    | 0 Current Usage                       |
| Security Groups | control-zone 🗸                                                                                                    | 9 Remaining                           |
| Key Pair        | Count *                                                                                                    |                                       |
| Configuration   | 1                                                                                                    |                                       |
| Server Groups   |                                                                                                    |                                       |
| Scheduler Hints |                                                                                                    |                                       |
| Metadata        |                                                                                                    |                                       |
|                 |                                                                                                    |                                       |
| × Cancel        | < Back                                                                                                    | Next > C Launch Instance              |

#### d. Select Image via the Select boot source drop-down menu.

| Inch Instance |                                                                                                    |                                        |                                                                              |                                           |
|---------------|----------------------------------------------------------------------------------------------------|----------------------------------------|------------------------------------------------------------------------------|-------------------------------------------|
| etails        | Instance source is the template used to creat<br>snapshot), a volume or a volume snapshot (<br>new volume. | ite an instance. Y<br>if enabled). You | You can use an image, a snapshot of<br>can also choose to use persistent sto | an instance (image<br>orage by creating a |
| ource         | Select Boot Source                                                                                         |                                        | Create New Volume                                                            |                                           |
| avor *        | Image                                                                                                    | ~                                      | Yes No                                                                       |                                           |
| tworks *      | Allocated                                                                                                  |                                        |                                                                              |                                           |
| twork Ports   | Displaying 1 item                                                                                          |                                        |                                                                              |                                           |
| curity Groups | Name                                                                                                    |                                        |                                                                              |                                           |
| / Pair        | > OPH60Gv3.1.0                                                                                             |                                        |                                                                              | ¥                                         |
| nfiguration   | Displaying 1 item                                                                                          |                                        |                                                                              |                                           |
| rver Groups   | ✓ Available 1                                                                                              |                                        |                                                                              | Select                                    |
| neduler Hints | Q Click here for filters or full text search                                                               | ۱.                                     |                                                                              | 1                                         |
| tadata        | Displaying 1 item                                                                                          |                                        |                                                                              |                                           |
|               | Name                                                                                                    |                                        |                                                                              |                                           |
|               | > cirros                                                                                                   |                                        |                                                                              | 1                                         |
|               | Displaying 1 item                                                                                          |                                        |                                                                              |                                           |
|               |                                                                                                    |                                        |                                                                              |                                           |
| Cancel        |                                                                                                    |                                        | < Back Next >                                                                | Launch Instance                           |

#### e. Set the Create New Volume toggle switch to No.

f. Flavor: Choose a Flavor that meets the minimum requirements as specified in the Prerequisites section. Note: The in the example screenshot, a custom flavor named OPH60G was created with 8 vCPUs and a 60 GB Disk. For more information on how to create a flavor, see the Appendix of this document.

×

| Launch Instance |                                 |                         |                     |                          |          | ×          |
|-----------------|---------------------------------|-------------------------|---------------------|--------------------------|----------|------------|
| Details         | Flavors manage the<br>Allocated | sizing for the compu    | ute, memory and sto | orage capacity of the in | nstance. | G          |
| Source          | Name                            | VCPUS                   | RAM                 | Total Disk               | Public   |            |
| Flavor          | > OPH60G                        | 8                       | 16 GB               | 60 GB                    | No       | ¥          |
| Networks *      | 🗙 Available 🗿                   |                         |                     |                          |          |            |
| Network Ports   |                                 | filters or full text se | arch.               |                          |          | Select one |
| Security Groups | Name                            | VCPUS                   | RAM                 | Total Disk               | Public   |            |
| Key Pair        | > m1.tiny                       | 1                       | 512 MB              | 1 GB                     | Yes      | •          |
| Configuration   | > m1.small                      | 1                       | 2 GB                | 20 GB                    | Yes      | •          |
| Server Groups   | > m1.medium                     | 2                       | 4 GB                | 20 GB                    | Yes      | <b>^</b>   |
| Metadata        | > m1.large                      | 4                       | 8 GB                | 20 GB                    | Yes      | •          |
|                 | > m1.xlarge                     | 8                       | 16 GB               | 20 GB                    | Yes      | <b>↑</b>   |

g. Networks: Add interfaces by selecting applicable networks from the list (for this setup we have chosen "internal-NAT-222" network and after creating the instance assign a floating IP address). Note: The default network topology of OpenStack deployed using Microstack consists of an external network to which the internal network called internal-NAT-222 is connected via a Router and the instances are created in the test network.

|                 |                |                                    |                        |               |                     | 6             |
|-----------------|----------------|------------------------------------|------------------------|---------------|---------------------|---------------|
| Details         | Netwo          | rks provide the communication      | channels for instances | in the cloud. |                     |               |
|                 | ❤ Al           | located 🕕                          |                        | Select        | networks from those | listed below. |
| Source          |                | Network                            | Shared                 | Admin State   | Status              |               |
| Flavor          | \$1            | internal-NAT-222                   | No                     | Up            | Active              | 4             |
| Networks        |                |                                    |                        | •             |                     |               |
| Network Ports   | ✓ Av           | vailable 🕘                         |                        |               | Select at least     | one network   |
| Security Groups | Q              | Click here for filters or full tex | t search.              |               |                     | ×             |
|                 | N              | etwork                             | Shared                 | Admin State   | Status              |               |
| Key Pair        | <b>&gt;</b> In | ternal-NAT-224                     | No                     | Up            | Active              | 1             |
| Configuration   |                |                                    |                        |               |                     |               |
| Server Groups   | <b>&gt;</b> e: | ternal-DIRECT-20                   | No                     | Up            | Active              | <b>^</b>      |
|                 |                |                                    |                        |               |                     |               |

Launch Instance

h. Under **Security Groups**, select **default** to use the default security groups, or select **permissive** to open a few default ports. For more information, please refer to the <u>Security</u> <u>Groups Documentation</u>.

| 🔲 admin 👻       |                            |                            |               |                                       |
|-----------------|----------------------------|----------------------------|---------------|---------------------------------------|
| Launch Instance |                            |                            |               | ×                                     |
| Ac<br>Details   | Select the security groups | to launch the instance in. |               | 0                                     |
| Source          | Displaying 1 item          |                            |               |                                       |
| Flavor          | Name                       | Description                |               | e e e e e e e e e e e e e e e e e e e |
| m. Networks     | > default                  | Default security group     |               | •                                     |
| y Network Ports | Displaying 1 item          |                            |               |                                       |
| Groups          | ✓ Available ①              |                            |               | Select one or more                    |
| Key Pair        | Q Click here for filters   | s or full text search.     |               | ×                                     |
| Configuration   | Displaying 0 items         |                            |               |                                       |
| Server Groups   | Name                       | Description                |               |                                       |
| Scheduler Hints |                            | No items to displa         | ay.           |                                       |
| Metadata        | Displaying 0 items         |                            |               |                                       |
| × Cancel        |                            |                            | < Back Next > | Launch Instance                       |
|                 |                            |                            |               |                                       |
|                 |                            |                            |               |                                       |
|                 |                            |                            |               |                                       |
|                 |                            |                            |               |                                       |

i. **Configuration:** Enter the following script in the **Customization Script** field. Replace the text your\_BloxOne\_join\_token, with a join token that was created in the Infoblox CSP. Note, you may optionally upload a file that contains scripts such as the join token for a cluster account, as follows. For more information on how to obtain a join token, see <u>Creating Join Tokens</u>.

#This is a YAML code snippet #cloud-config host setup: jointoken: your BloxOne join token

- j. (Optional) For Disk Partitioning select either Manual or Automatic.
- k. (Optional) Check the **Configuration Drive** checkbox to write metadata to a configuration drive if cloud\_init is not available.

| Details         | You can customize your instance after it has launched using th<br>analogous to "User Data" in other systems. | he options available here. "Customization Script" is |
|-----------------|----------------------------------------------------------------------------------------------------|------------------------------------------------------|
| Source          | Load Customization Script from a file                                                                        |                                                      |
| Flavor          | Customization Script (Modified)                                                                              | Content size: 77 bytes of 16.00                      |
| Networks        | #cloud-config<br>host_setup:                                                                                 |                                                      |
| Network Ports   | jointoken: 098                                                                                               |                                                      |
| Security Groups |                                                                                                    |                                                      |
| Key Pair        |                                                                                                    |                                                      |
| Configuration   | Disk Partition                                                                                               |                                                      |
| Server Groups   | Automatic                                                                                                    |                                                      |
| Scheduler Hints | Configuration Drive                                                                                          |                                                      |
| Metadata        |                                                                                                    |                                                      |
| <b>≭</b> Cancel |                                                                                                    | < Back Next > A Launch Instance                      |

I. Click Launch to launch the instance.

| < Back | Next > | Launch Instance |  |
|--------|--------|-----------------|--|
|        |        |                 |  |

#### 4. The BloxOne host will be displayed on the **Instance** page.

| Proj   | Project / Compute / Instances |                  |                 |        |            |        |         |                      |          |                |                 |           |            |   |
|--------|-------------------------------|------------------|-----------------|--------|------------|--------|---------|----------------------|----------|----------------|-----------------|-----------|------------|---|
| Ins    | Instances                     |                  |                 |        |            |        |         |                      |          |                |                 |           |            |   |
| Displa | aying 1 item                  |                  | Instance ID =   | •      |            |        |         | Filter 🗅 La          | unch Ins | stance         | 🛱 Delete Instan | Mo        | re Actions | • |
|        | Instance<br>Name              | Image Name       | IP Address      | Flavor | Key Pair   | Status |         | Availability<br>Zone | Task     | Power<br>State | Age             | Actions   |            |   |
| 0      | BloxOne-Host                  | OPH60Gv3.<br>1.0 | 192.168.224.237 | OPH60G | microstack | Active | <b></b> | control-zone         | None     | Running        | 1 minute        | Create Sr | apshot     | • |

5. (Optional) If desired, click **Console** at the top of the Instance page to view the instance's details in the console. Users may also assign a floating IP address to the instance if needed. *Note: Connecting the BloxOne host and the Cloud Services Portal may take a couple of minutes.* 

| Infoblox On-Pre                                                     | Infoblox On-Prem VM.                                                         |                |  |  |  |  |  |  |  |
|---------------------------------------------------------------------|------------------------------------------------------------------------------|----------------|--|--|--|--|--|--|--|
| Product serial:<br>Network configun<br>ens3:                        | b880ff16–6f94–489b–b0a2<br>ration:<br>192.168.100.122                        | -d9b1acde51a4  |  |  |  |  |  |  |  |
| Status:<br>Agent<br>Docker<br>Network<br>NTP sync<br>Health checks: | active and running<br>alive and running<br>active<br>Time sync is not enable | 3              |  |  |  |  |  |  |  |
|                                                                     |                                                                              |                |  |  |  |  |  |  |  |
| Authentication                                                      |                                                                              | SUCCESS        |  |  |  |  |  |  |  |
| Cloud Connectiv                                                     | 1ty                                                                          | SUCCESS        |  |  |  |  |  |  |  |
| Docker Rules & S                                                    | Settings                                                                     | SUCCESS        |  |  |  |  |  |  |  |
| Kupernetes                                                          |                                                                              | SUCCESS        |  |  |  |  |  |  |  |
| IP Address                                                          |                                                                              | SUCCESS        |  |  |  |  |  |  |  |
| UHCP Connection                                                     |                                                                              | SUCCESS        |  |  |  |  |  |  |  |
| NTP Servers                                                         |                                                                              | SULCESS        |  |  |  |  |  |  |  |
| Proxy                                                               |                                                                              | NOT-APPLICABLE |  |  |  |  |  |  |  |
| Last check time                                                     | :                                                                            | 07:42:10       |  |  |  |  |  |  |  |
|                                                                     |                                                                              |                |  |  |  |  |  |  |  |
|                                                                     |                                                                              |                |  |  |  |  |  |  |  |
|                                                                     |                                                                              |                |  |  |  |  |  |  |  |
|                                                                     |                                                                              |                |  |  |  |  |  |  |  |
|                                                                     |                                                                              |                |  |  |  |  |  |  |  |
|                                                                     |                                                                              |                |  |  |  |  |  |  |  |
|                                                                     |                                                                              |                |  |  |  |  |  |  |  |
|                                                                     |                                                                              |                |  |  |  |  |  |  |  |

6. To check the current status of the BloxOne host, navigate to **Infrastructure** → **Hosts** in the Infoblox CSP. For more information about the host status see <u>Viewing Host Information</u>. *Note: the name of the BloxOne host will be "ZTP\_Your-Join-Tokens-Name\_####..."* 

| infoblox.                          | ¢ | Hosts      | Join Tokens   | Services    | Monitoring       | Locations  | Templates                                   |
|------------------------------------|---|------------|---------------|-------------|------------------|------------|---------------------------------------------|
| 🙆 Dashboard                        |   | _          |               |             |                  |            |                                             |
| 📰 Manage                           |   | Create     | Host Edit     | Host A      | ctions 👻 🚥       | •          |                                             |
| IPAM/DHCP                          |   |            |               |             |                  |            |                                             |
| DNS                                |   |            |               |             |                  |            |                                             |
| Keys                               |   | Select All | Unselect All  |             |                  |            |                                             |
| <ul> <li>Infrastructure</li> </ul> |   |            | TP BloxOne-Jo | in-Token 52 | 149053627291     | 73081      | Online                                      |
| NTP                                |   | B          |               | OpenStack   | v5 2 1-7-rd88e42 | 3 SN-VMwor | - 42 07 f4 8b 42 2e f3 ee-85 02 f4 07 70 2c |
| Anycast                            |   | BI         |               | openstaek   | ¥J.2.1-7-8000€48 |            |                                             |

7. (Optional) For more information regarding how to configure a Host post-deployment please view the <u>BloxOne documentation portal</u>.

### Appendix

The appendix contains helpful explanations meant to assist with the configuration of a BloxOne host on OpenStack.

#### **Creating a Flavor**

In OpenStack, flavors define the compute, memory, and storage capacity of nova computing instances. Put simply, a flavor is an available hardware configuration for a server. It defines the size of a virtual server that can be launched.

1. To create a flavor in OpenStack, click Flavors under Admin  $\rightarrow$  Compute in the Horizon Dashboard.

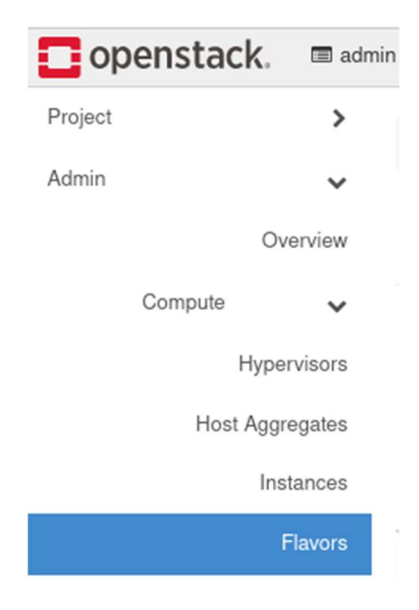

2. Flavors can be created via the **Create Flavor** button. Note: For more information on how to create flavors please view the <u>OpenStack documentation</u>.

| Filter | Q + Cre | eate Flavor | 🛍 Delete Flavors |
|--------|---------|-------------|------------------|

#### Allocate and Associate Floating IP

To access services like DNS and DHCP from a BloxOne Host a floating IP address must be assigned. A floating IP address is used to resolve DNS queries and act as a DHCP server address for clients. To create a floating IP, perform the following steps:

1. In the OpenStack GUI, navigate to Admin  $\rightarrow$  Networks  $\rightarrow$  Floating IPs.

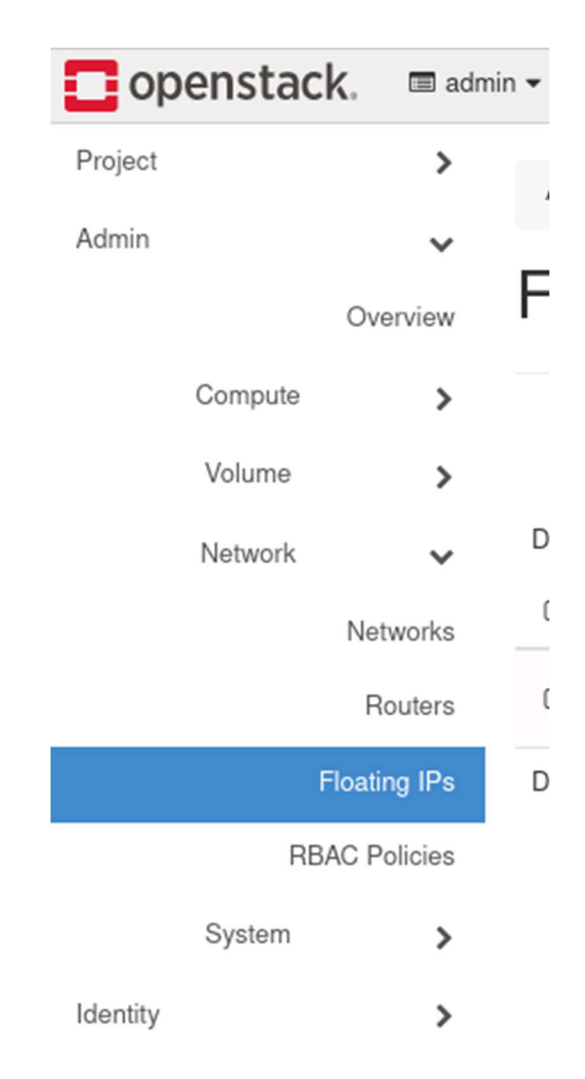

2. Click the Allocate IP to Project button.

| Filter | % Allocate IP To Project | 🖏 Release Floating IPs |
|--------|--------------------------|------------------------|

- 3. In the Allocate Floating IP panel perform the following steps:
  - a. Select the correct **Pool** via the *Pool* drop-down.
  - b. Select the **Project** that the BloxOne Host is associated with via the *Project* drop-down.
  - c. input a **Floating IP** via the *Floating IP* Address text box.
  - d. (Optional) Input a **Description** for the Floating IP.
  - e. Click Allocate Floating IP to confirm the creation of the Floating IP.

| Allocate Floating IP                                                                                                    | ×                                                                                  |
|----------------------------------------------------------------------------------------------------|------------------------------------------------------------------------------------|
| Pool *         external-DIRECT-20 10.20.20.0/24       ▼         Project *          admin       ▼         Floating IP Address (optional)           10.20.20.15 | Description:<br>From here you can allocate a floating IP to a specific<br>project. |
|                                                                                                    | Cancel Allocate Floating IP                                                        |

4. Navigate to **Project**  $\rightarrow$  **Compute**  $\rightarrow$  **Instances**.

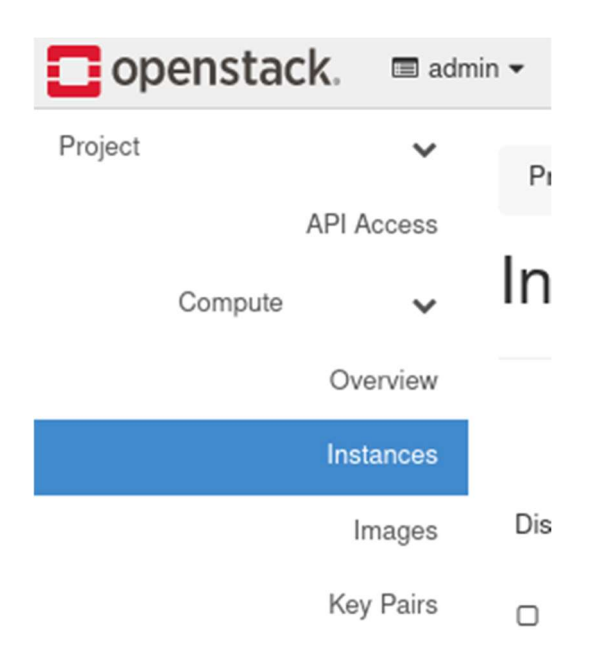

5. Click the **drop-down** associated with the Instance that the newly created Floating IP will be assigned to. Then, click **Associate Floating IP** in the list that is revealed.

|                   | Instance<br>Name | lmage<br>Name        | IP Address      | Flavor | Key Pair   | Status |                                                                                                    | Availability<br>Zone | Task                               | Power<br>State | Age                    | Actions         |
|-------------------|------------------|----------------------|-----------------|--------|------------|--------|----------------------------------------------------------------------------------------------------|----------------------|------------------------------------|----------------|------------------------|-----------------|
|                   | BloxOne<br>-Host | OPH6<br>0Gv3.<br>1.0 | 192.168.224.237 | OPH60G | microstack | Active | The second second secon | control-<br>zone     | None                               | Running        | 3 hours,<br>25 minutes | Create Snapshot |
| Displaying 1 item |                  |                      |                 |        |            |        |                                                                                                    | Ai                   | ttach Interface<br>etach Interface |                |                        |                 |

6. In the Manage Floating IP Associations panel, select the appropriate Floating IP Address via the IP Address drop-down.

| Manage Floating IP Associations |   |   |                                                                                    |  |  |  |  |  |
|---------------------------------|---|---|------------------------------------------------------------------------------------|--|--|--|--|--|
| IP Address *                    | • | + | Select the IP address you wish to associate with the<br>selected instance or port. |  |  |  |  |  |
| Port to be associated *         | - | • |                                                                                    |  |  |  |  |  |
| BloxOne-Host: 192.168.224.237   |   | • |                                                                                    |  |  |  |  |  |

7. Click **Associate** to confirm the action.

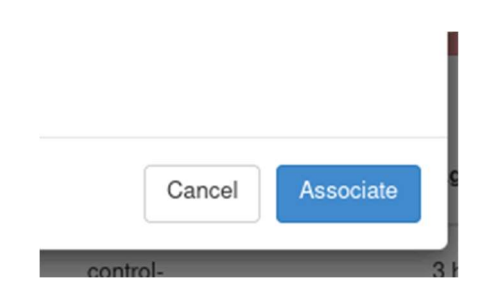

# infoblox.

Infoblox unites networking and security to deliver unmatched performance and protection. Trusted by Fortune 100 companies and emerging innovators, we provide real-time visibility and control over who and what connects to your network, so your organization runs faster and stops threats earlier.

Corporate Headquarters 2390 Mission College Blvd, Ste. 501 Santa Clara, CA 95054 +1.408.986.4000 www.infoblox.com

 $\odot$  2023 Infoblox, Inc. All rights reserved. Infoblox logo, and other marks appearing herein are property of Infoblox, Inc. All other marks are the property of their respective owner(s).